## **Steps to Submit a Panel**

Please note: Before you begin a submission you will need to compile the following information:

- names, affiliations, phone numbers and emails of all participants and a decision on who will
  present each paper if accepted (this year at least one discussant, an organizer and a chair are
  required to complete your submission)
  - The organizer will serve as the party responsible for the entire panel, including all presenting authors, the chair and the discussant(s). This person will receive correspondence and status notices about the panel, including any changes made during review. If the panel is accepted, they will also be responsible for making sure all papers are submitted to the discussant or uploaded before the conference and for ensuring one member of the panel supplies a laptop computer for onsite presentation.
- a panel title and a description of the panel that is less than 500 words in length
- paper titles and an abstract of each paper that is less than 500 words in length
- information about whether or not each paper being submitted has been published or presented at a previous conference and whether permission is needed to present it
- an understanding of which policy category best fits your panel

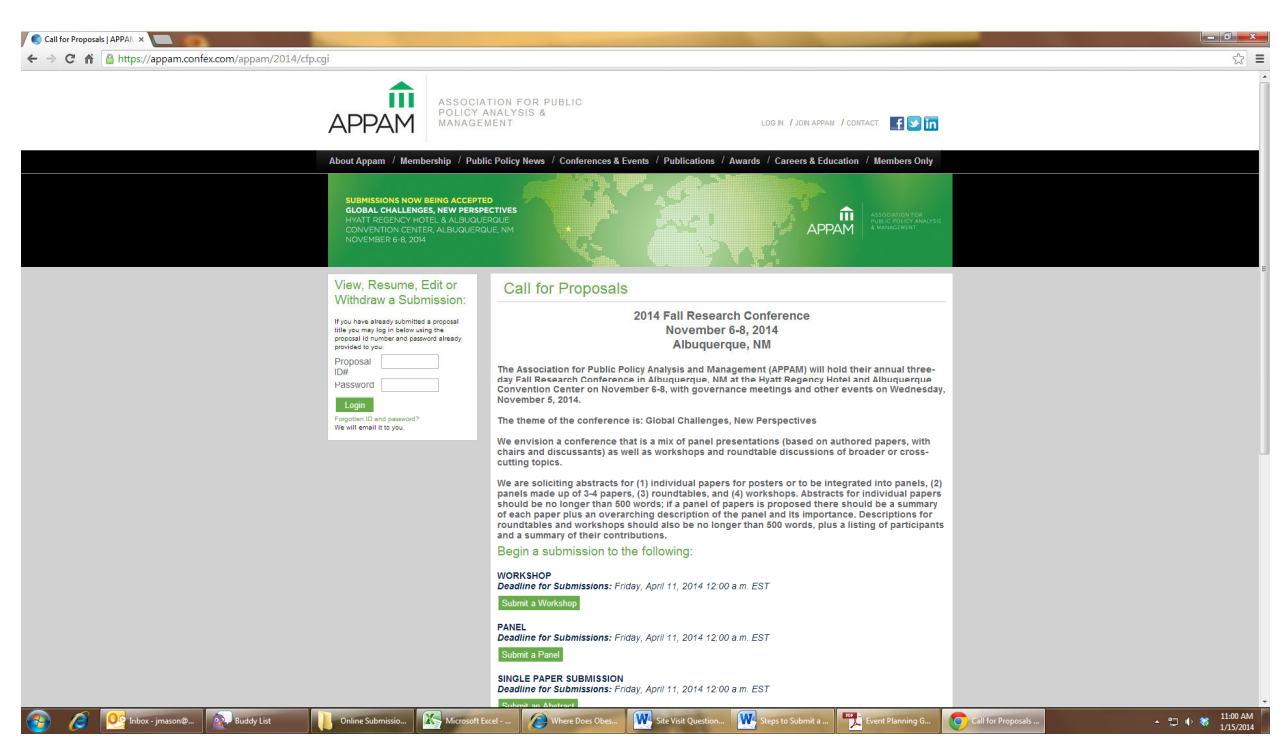

## 1. Go to http://appam.confex.com/appam/2014/cfp.cgi

- 2. Click on "Submit a Panel"
- 3. Select a primary policy area that best fits your submission and click "Submit"

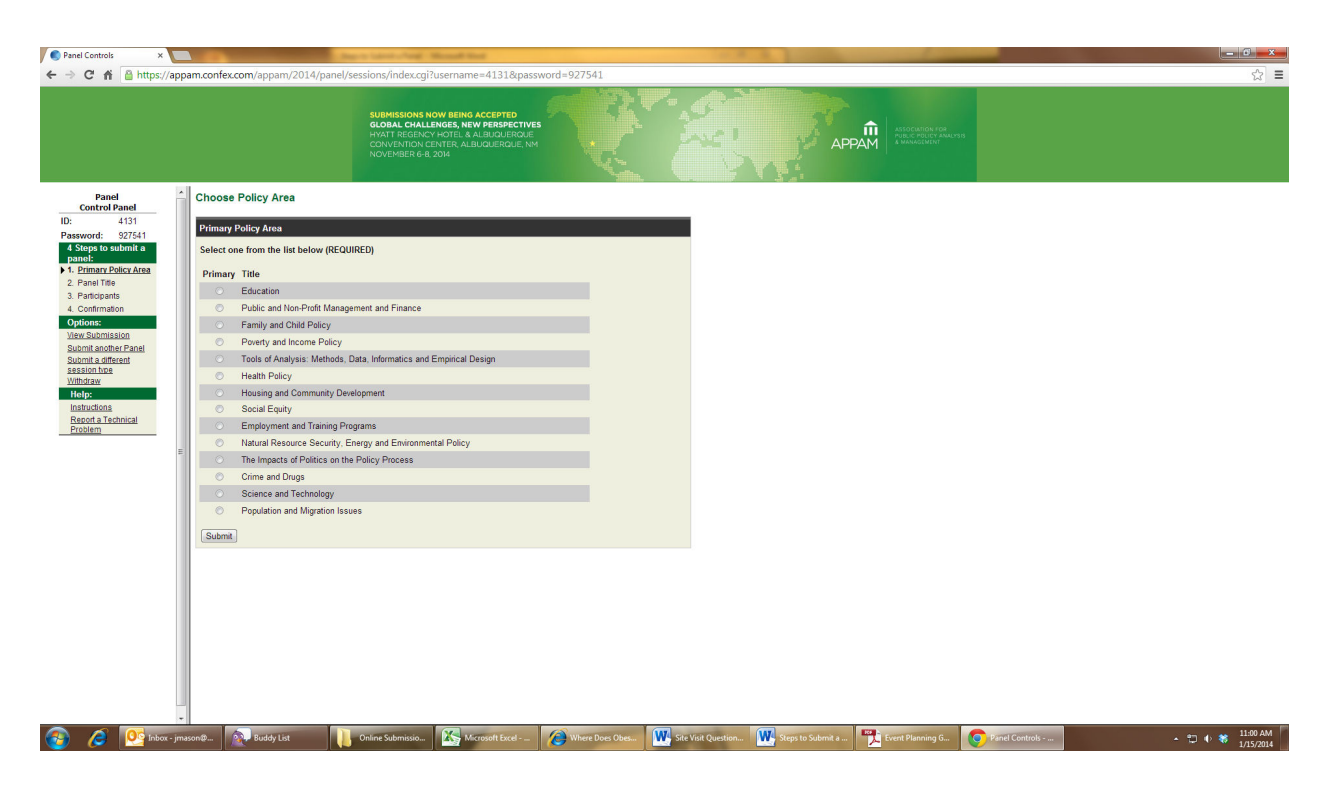

4. Enter the title of your panel in title case, enter your email address and name and enter a description of the panel (up to 500 words). Click "save and continue".

| Panel Controls ×                                                                                                    | And And And And And And And And And And                                                                                                    |         |
|----------------------------------------------------------------------------------------------------|----------------------------------------------------------------------------------------------------|---------|
| ← → C' n 🔒 https://ap                                                                                                    | pam.confex.com/appam/2014/panel/sessions/index.cgi?username=4131&password=927541                                                                                                    | ☆ =     |
|                                                                                                    | SUERISSIONS NOW BEENG ACCEPTED<br>GLOBAL CHALLENGE, NEW PERSPECTIVES<br>INCOMPTICION CENTER, La JOURNAUER, NA<br>NOVEMBER 6.2. 2014                                                                                                    |         |
| Panel<br>Control Panel<br>D: 4131<br>Password: 202541<br>4 Steps to submit a panel:<br>2 Panel:<br>2 Panel: Control Panel<br>3 Panel: Control Panel<br>2 Control Panel<br>2 Submit admits Panel<br>2 Submit admits Panel<br>2 Submit admit admits Panel<br>2 Submit admit admit admits Panel<br>2 Submit admit admit admits Panel<br>2 Submit admit admit | Parent Title         Please enter in Title Case - capitalizing only the first latter in each word         Dick their for help with special title forts and characters.         Submittor's Email Address         Submittor's Email Address         Bescription         Is 550 words or lates, describe the theme and purpose of this Panel.         Do Inor Title the preventions or the panel.         Do Inor Title the preventions of the panel.         Do Inor Title the preventions on the panel.         Do Inor Title the preventions on the panel.         Do Inor Title the preventions on the panel.         Do Inor Title the preventions on the panel.         Do Inor Title the panel.         Do Inor Title the panel.                                                                                                    | E       |
|                                                                                                    | Miscellaneous Questions Is this panel interdisciplinary? O No O Yes The panel function of this panel based outside the IIS? The panel function of the panel function of the Panel Statement of the panel function of the panel function of the pan | 1141 AM |

5. You may now add panel participants such as a chair, up to two discussants, an organizer or the presenting authors for each paper. Chair and at least one discussant are required. Click on the box next to one of the participant roles and enter that person's last name in the box. Type in the

last name and click "search". You will then see a list of entries that match the last name you entered. If the name you want is on the list, please click "Select and edit", you will then be able to review the information related to that entry to determine if it is correct. If it is not correct, you will be able to make changes. If the name you want is not on the list, select "not found" and then click "Select" and you will be directed to fill in the author's info. If no names are found in the system matching the last name you entered, you will be directed to create a new record for the author.

| Senel Controls ×                                                                                                    | And a second second sec |          |
|----------------------------------------------------------------------------------------------------|----------------------------------------------------------------------------------------------------|----------|
| ← → C 🖬 🆀 https://ap                                                                                                    | vam.confex.com/appam/2014/panel/sessions/index.cgi?username=4131&password=927541                                                                                                    | ☆ =      |
|                                                                                                    | SUBMISSIONS NOW BEING ALCEPTED<br>GOAL CALLBRIDS, NEW PERSPECTIVES<br>WHAT RECEIPEV HOTEL A LAB AUGURENZE<br>CONVENIENCE ALB AUGURENZE IN<br>NOVEMBER 6 4, 304                                                                                                    |          |
| Control Panel Control Panel ID: 4131 Password: 427541 A Stopp to submit a panel: 4 Stopp to submit a panel: 5 I Panel IDs 7 I Primar Palica Ana 7 I Panel IDs 7 I Panel IDs 7 I Panel 7 I Panel IDs 7 I Panel 7 I Panel | Search for a person         Instructions         • You will have the opportunity to add all the presenting authors/chair/discussant(s) to your panel as well as all the opportunity to add all the presenting authors/chair/discussant(s) to your panel as well as all the opportunity to add all the presenting authors/chair/discussant(s) to your panel as well as all the opportunity to add all the presenting authors/chair/discussant(s) to your panel as well as all the opportunity to add all the presenting authors/chair/discussant(s) to your panel as well as all the opportunity to add all the presenting authors/chair/discussant(s) to your panel as well as all the opportunity of the appropriate roles.         • One you start adding abstracts, a new window will pop up. Please check your browser for this new window and begin your addiscussant(s) to the outer (Queues)         • One Present Queues: or (Queues)         • One Present Queues: or (Queues)         • One Tree Disc                                                                                                    |          |
|                                                                                                    | Role:<br>Panel Organizer<br>Panel Charr<br>Decusion<br>Decusion Autor<br>Reserved                                                                                                    |          |
|                                                                                                    | Versentij<br>Versentij<br>Versentij                                                                                                    | 11-02 AM |

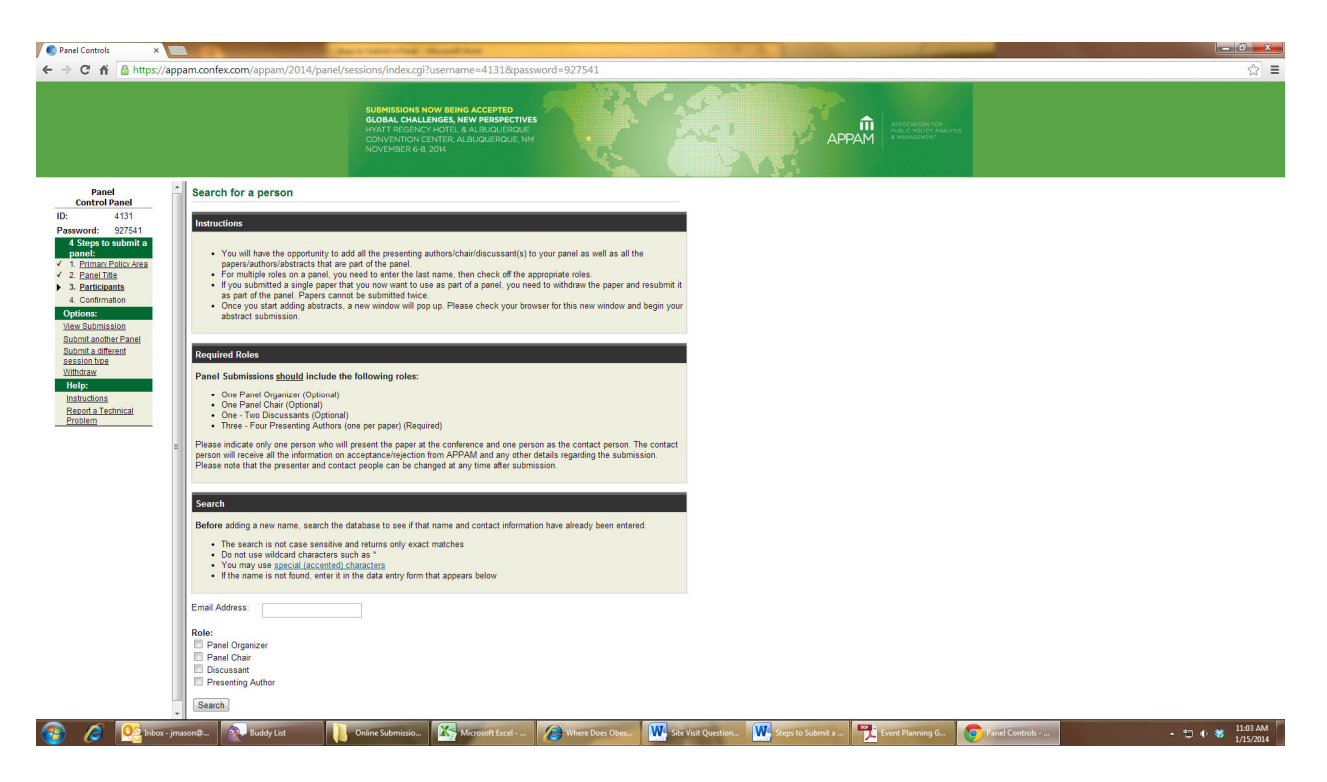

6. If you select the role of "presenting author" you will also be asked to enter the coordinating paper title in title case.

| Panel Controls ×                                                                                                    | Start Later Aug Road Bar                                                                                                    |                  |
|----------------------------------------------------------------------------------------------------|----------------------------------------------------------------------------------------------------|------------------|
| ← → C fi 🔒 https://app                                                                                                    | aam.confex.com/appam/2014/panel/sessions/index.cgi?username=4131&password=927541                                                                                                    | ☆ =              |
|                                                                                                    | SUBMISSIONS NOW BEING ACCEPTED<br>GLOBAL CIALITANCE, NEW REINFECTURES<br>NOT REDUCT Y MOTE & ALARDADATISATE<br>NOT REDUCT Y MOTE & ALARDADATISATE<br>NOT RESERVE & ALARDADATISATE<br>NOT RESERVE & ALARDADATISATE<br>NOT RESERVE & ALARDADATISATE                                                                                                    |                  |
| Parel     Control Panel       ID:     4131       Passovci :     927541       Passovci :     927541 | Instructions         • You will have the apportunity add all the presenting authorichantidiscussent(s) to your panel as well as all the prepertunitorichantatist has an panel, you need to attribute the panel international single paper that you need with the say panel of the apportunitor will be preventing authorichantidiscussent(s) to your panel as well as all the preventing authorichantidiscussent(s) to your panel as well as all the preventing authorichantidiscussent(s) to your panel as well as all the preventing authorichantidiscussent(s) to your panel as well as all the preventing authorichantidiscussent(s) to your panel as well as all the preventing authorichantidiscussent(s) to your panel as well as all the preventing authorichantidiscussent(s) to your panel as well as all the preventing authorichantidiscussent(s) to your panel as well as all the preventing authorichantidiscussent(s) to your panel as well as all the preventing authorichantidiscussent(s) to your panel as well as all the preventing authorichantidiscussent(s) to your panel as well as all the preventing authorichantidiscussent(s) to your panel as well as a panel your abated submission         Required Roles       • One Panel Opanizer (Ppilonal)         • One Panel Obarizer (Optional)       • One Panel Charic (Optional)         • One Panel Charic (Optional)       • One Panel Charic (Optional)         • One Panel Charic (Optional)       • One Panel Charic (Optional)         • One Panel Charic (Optional)       • One Panel Charic (Optional)         • One Panel Charic (Charication biologic at any time at the contract person. The contract person will not exception to park and will not able abayed at any time after administic hege at the distint in the contract person. The contract person will note |                  |
| 🚱 🧟 💽 Inbox - jm                                                                                                    | asonithan 💦 Buddy List 🔢 Online Submission. 🧏 Microsoft Excel - 🧪 Where Does Obes 🗰 Site Visit Question 🗰 Steps to Submit a 🏪 Event Planning G 💿 Planet Controls                                                                                                    | - 🙄 ♦ 🕷 11:03 AM |

7. Continue adding participants until all appear in the listing

|                                                                                                    |                                                                                           |                                  | atter " Inflitting a star            | and the second second second second second second second second second second second second second second second |  |
|----------------------------------------------------------------------------------------------------|-------------------------------------------------------------------------------------------|----------------------------------|--------------------------------------|----------------------------------------------------------------------------------------------------|--|
| SUBMISSIONS NOW<br>GLOBAL CHALLEN<br>HYNT REGENCY<br>CONVENTION CENT<br>NOVEMBER 6-8, 201                                      | BEING ACCEPTED<br>BES, NEW PERSPECTIVES<br>DTEL & ALBUQUERQUE<br>ER, ALBUQUERQUE, NM<br>4 |                                  | A                                    |                                                                                                    |  |
| Add/Edit People                                                                                                    |                                                                                           |                                  |                                      |                                                                                                    |  |
| You must add each of the following before you can proceed to the                                                               | e next step:                                                                              |                                  |                                      |                                                                                                    |  |
| <ul> <li>at least 3 and no more than 4 Presenting Authors</li> </ul>                                                           |                                                                                           |                                  |                                      |                                                                                                    |  |
| Instructions                                                                                                    |                                                                                           |                                  |                                      |                                                                                                    |  |
| Click on the "Add new person" button to add the panel organizer, p                                                             | resenting authors, chair and discu                                                        | ssants one at a time. You will a | dd the non-presenting authors later. |                                                                                                    |  |
| Data Daman                                                                                                    | r dh                                                                                      | Delas.                           |                                      |                                                                                                    |  |
| Role Person                                                                                                    | Edit                                                                                      | Delete                           |                                      |                                                                                                    |  |
| Parier Chair Any Coir                                                                                                    | Ľ                                                                                         | g                                |                                      |                                                                                                    |  |
| Add new person                                                                                                    |                                                                                           |                                  |                                      |                                                                                                    |  |
| How to complete paper submission                                                                                               |                                                                                           |                                  |                                      |                                                                                                    |  |
| This is where you will add the non-presenting authors and o                                                                    | complete your paper submission                                                            | 1.<br>rafar                      |                                      |                                                                                                    |  |
| Click on the title of each paper to enter the abstract                                                                         | ao mey appear in me order you p                                                           |                                  |                                      |                                                                                                    |  |
| Another window will open. Complete the form on "Title" ste                                                                     | p and click "Save and Continue." C                                                        | On the next page, click          |                                      |                                                                                                    |  |
| "Author" and add each non-presenting author by clicking th<br>abstract. Complete your submission by clicking "Conclude         | e "Add new person" button. Follow<br>Submission".                                         | v the next step to upload your   |                                      |                                                                                                    |  |
| These steps will need to be taken for each paper within you                                                                    | ur panel submission.                                                                      |                                  |                                      |                                                                                                    |  |
| You will not be able to move on to the next screen until all                                                                   | the required roles are designated a                                                       | and all papers are included      |                                      |                                                                                                    |  |
| <ul> <li>One Panel Organizer (Optional)</li> <li>One Panel Organizer (Optional)</li> </ul>                                     | de the following roles:                                                                   |                                  |                                      |                                                                                                    |  |
| <ul> <li>One - Two Discussants (Required)</li> <li>Three - Four Presention Authors (one per paper) (Re</li> </ul>              | (mired)                                                                                   |                                  |                                      |                                                                                                    |  |
| <ul> <li>Once you have completed everything, please click on the "<br/>Then, the Confirmation button should appear.</li> </ul> | Participants' button on the left, and                                                     | l your screen will refresh.      |                                      |                                                                                                    |  |
|                                                                                                    |                                                                                           |                                  |                                      |                                                                                                    |  |
| Paper Title                                                                                                    | Speaker                                                                                   | Delete                           |                                      |                                                                                                    |  |
|                                                                                                    |                                                                                           | -                                |                                      |                                                                                                    |  |

8. Scroll down on the same page to see the listing of papers in the session (each session must have 3-4 papers)

| C Panel Controls ×                                                     | And the second second s | Colored Manual State                                                                                                    |                                                                                                    | 100 B B                                    |                                                       | _              | - 6 -            |
|------------------------------------------------------------------------|----------------------------------------------------------------------------------------------------|----------------------------------------------------------------------------------------------------|----------------------------------------------------------------------------------------------------|--------------------------------------------|-------------------------------------------------------|----------------|------------------|
| > C n 🔒 https://ap                                                     | ppam.confex.com/appam/2014/panel/sessions/                                                                                                    | index.cgi?username=4131&passwor                                                                                                    | rd=927541                                                                                                    |                                            |                                                       |                | <u>ක</u> ්       |
|                                                                        | SUIII<br>GLOB<br>HVAT<br>CONV<br>NOVE                                                                                                    | ISSIONS NOW BEING ACCEPTED<br>AL CHALLENGES, NEW PERSPECTIVES<br>T REGENCY HOTEL & ALIBLIQUERQUE<br>FWITCH CENTER ALBUQUERQUE, NM<br>MBER 6-8, 2014                                                                                                    |                                                                                                    | AP                                         | ASSOCIATION FOR<br>PUBLY POLICY ANALY<br>A MANAGEMENT | 99             |                  |
| Panel<br>Control Panel                                                 | at least 3 and no more than 4 Presenting A                                                                                                    | uthors                                                                                                    |                                                                                                    |                                            |                                                       |                |                  |
| ID: 4131<br>Password: 927541                                           | Instructions                                                                                                    |                                                                                                    |                                                                                                    |                                            |                                                       |                |                  |
| 4 Steps to submit a<br>panel:                                          | Click on the "Add new person" button to add the par                                                                                                    | el organizer, presenting authors, chair and                                                                                                    | discussants one at a time. You                                                                                                    | will add the non-presenting authors later. |                                                       |                |                  |
| <ul> <li>✓ 1. Primary Policy Area</li> <li>✓ 2. Panel Title</li> </ul> | Role                                                                                                    | Person Edit                                                                                                    | Delete                                                                                                    |                                            |                                                       |                |                  |
| <ul> <li>3. <u>Participants</u></li> <li>4. Confirmation</li> </ul>    | Panel Chair                                                                                                    | Amy Coli 📝                                                                                                    | 8                                                                                                    |                                            |                                                       |                |                  |
| Options:<br>View Submission                                            | Add new person                                                                                                    |                                                                                                    |                                                                                                    | -                                          |                                                       |                |                  |
| Submit another Panel<br>Submit a different                             |                                                                                                    |                                                                                                    |                                                                                                    |                                            |                                                       |                |                  |
| ntorpa<br>Individiona<br>Reports Technical<br>Problem                  | This is where you will add the non-presenting.<br>• You may use the arrows on the right to re-or<br>• Cickic on the tile of each part to each the<br>address of the tile of each part of the term the te-<br>address of the tile of each part of the term<br>• Another window will open. Complete the form<br>• Another window will open. Complete the term<br>• You will not be add to more some the next<br>• You will not be add to more one to the next<br>• You will not be add to more one to the next<br>• One Panel Comparer (Colonal)<br>• One Panel Colonal (Colonal)<br>• One Panel Colonal (Colonal)<br>• One you have completed in whyling plass<br>• One you have completed in whyling plass<br>• One you have completed in whyling plass<br>• One you have completed in whole appear                                                                                                    | subtrict and complete your paper submit<br>def the papers is they appear in the order y<br>batract.<br>I and the papers of the paper in the order y<br>batract paper is the paper of the paper with the<br>py Calcilud Butwission.<br>Appendix the paper is the paper of the paper<br>appendix the paper is the paper of the paper<br>of the paper is the panel of the paper is the paper<br>of the paper is the panel paper is the panel paper is the panel<br>of the panel panel panel is the panel paper is the panel<br>of the panel panel pane | ission.<br>jou prefer.<br>allow the next step to upload y<br>ated and all papers are included<br>t, and your screen will reflesh. | wr                                         |                                                       |                |                  |
|                                                                        | Paper Title                                                                                                    | Speaker                                                                                                    | Delete                                                                                                    |                                            |                                                       |                |                  |
|                                                                        | fahikldfahikldfahik                                                                                                    | Jocelyn Mason                                                                                                    | 8                                                                                                    |                                            |                                                       |                |                  |
|                                                                        | Please Note:<br>Before you can proceed to the next step, the correct<br>If you need to return to an Abstract to edit/complete,                                                                                                    | number of ALL Roles must be added and<br>please click on the Paper Title under "Pre                                                                                                    | ALL Abstracts must be complet<br>esentation" in the table above.                                                                  | 1                                          |                                                       |                |                  |
| 🗿 🔏 💽 Inbox - je                                                       | mason@ 👧 Buddy List 🚺 Online Su                                                                                                    | ibmissio K Microsoft Excel                                                                                                    | 🥘 Where Does Obes 🛛 🙀                                                                                                    | Site Visit Question Keps to Submit a       | Event Planning G                                      | Panel Controls | ▲ 🗇 ♦ 🍀 11:07 AM |

 Click on the title of each paper to add the relevant paper information: See complete "Steps to Submit a Paper" for further details. <u>http://www.appam.org/assets/1/7/Steps\_to\_Submit\_a\_Paper\_\_2013\_FRC.pdf</u> 10. Once all paper info has been added and all steps of the panel have been included you will be taken to the confirmation page confirmation page; please review the information on this page carefully. If you are happy with the information, click "conclude submission". If you do not see this page and click "conclude submission" your submission will remain incomplete. Submissions not completed by the submission deadline will be deleted and not considered for inclusion in the conference.

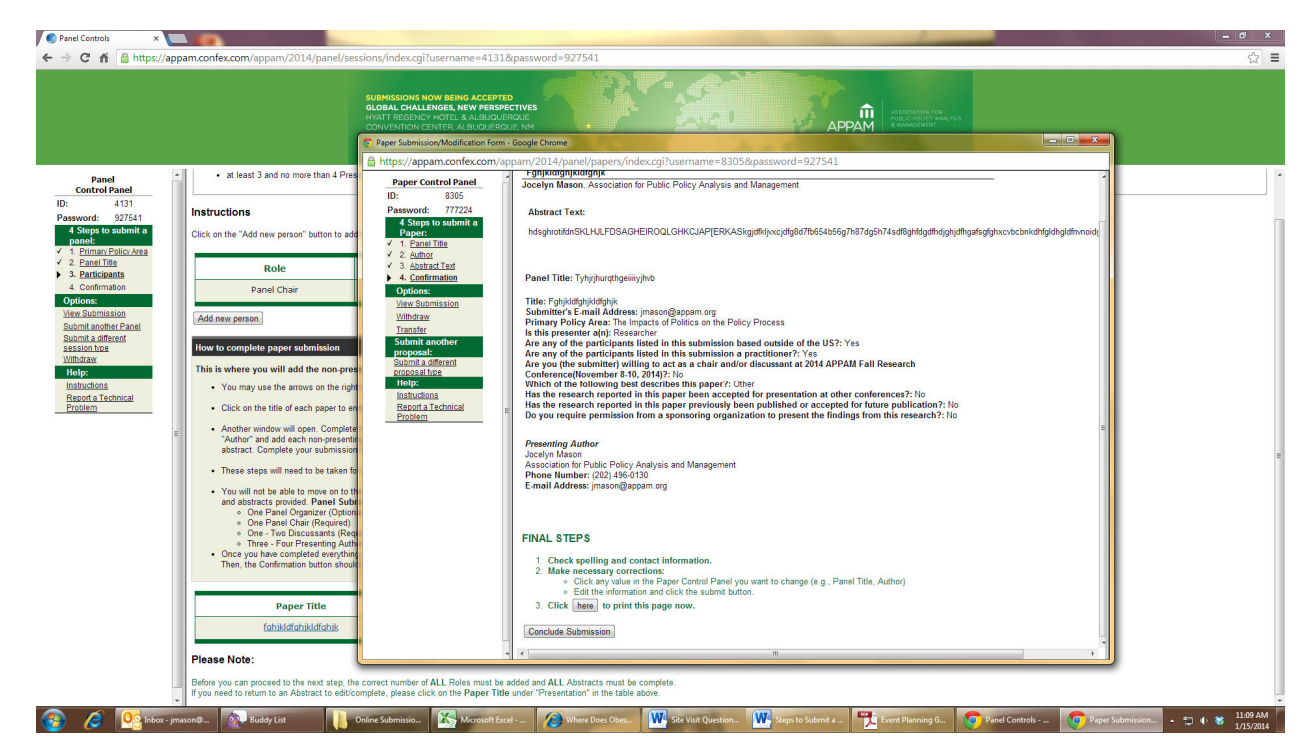

11. You will receive an email with your submission details including your login and password for the submission. Keep this email, the login credentials will allow you to login and make changes to your submission up to the submission deadline, and again later if your panel or any paper within the panel is accepted.